## CARA MENJALANKAN PROGRAM

Aplikasi belajar program ini merupakan aplikasi *smartphone* berbasis android sehingga dalam menjalankannya harus diinstal terlebih dahulu di *smartphone* yang minimal memiliki OS Android versi 4.4.2 (Kitkat) agar dapat digunakan. Berikut cara menjalankan aplikasi:

1. Halaman Utama Aplikasi

Pada saat aplikasi dibuka maka akan menampilkan halaman utama dari aplikasi yaitu halaman *Learning*, pada halaman ini terdapat Slide, Icon Navigation Drawer, Card View, Button dan Tabs, seperti terdapat pada gambar dibawah ini.

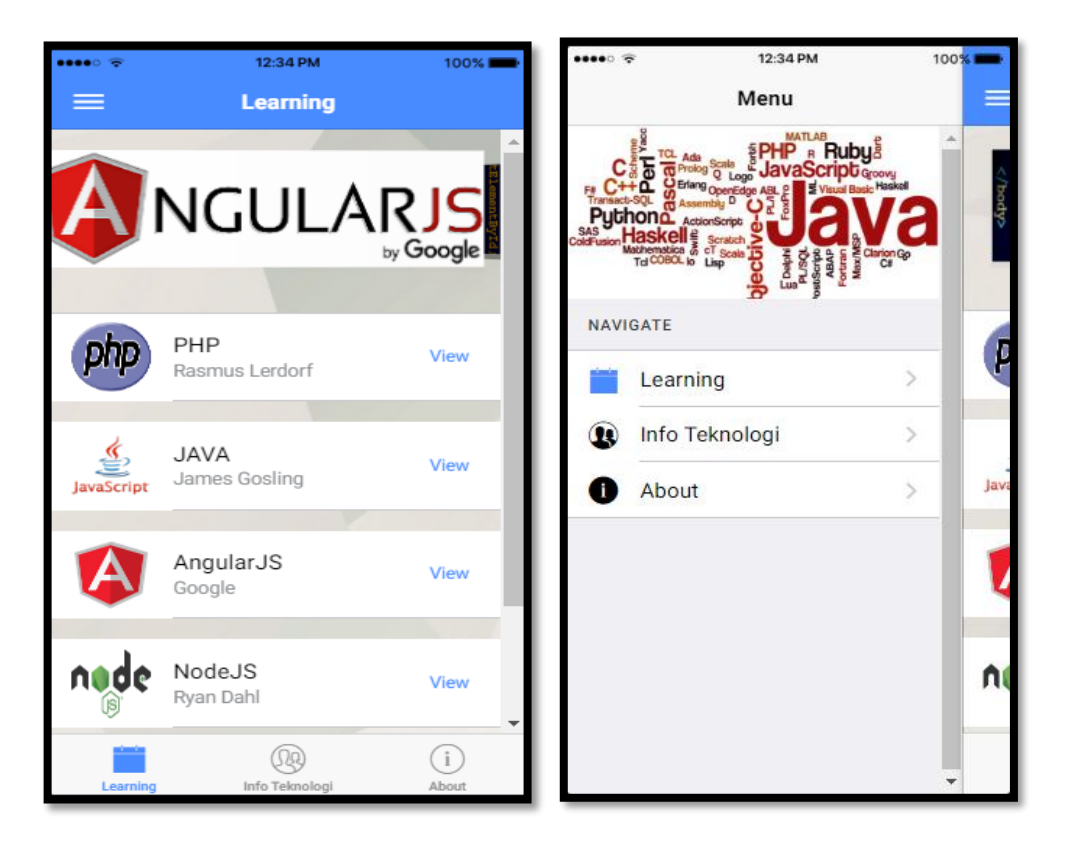

Gambar sebelah kiri merupakan tampilan dari halaman awal kemudian yang disebelah kanan merupakan tampilan dari Navigation View yang akan memunculkan list navigation yang dipilih. 2. Halaman Learning PHP

Halaman ini akan menampilkan list materi dari bahasa pemrograman PHP dengan bentuk button dan saat dipilih salah satu dari list materi tersebut maka akan menuju ke halaman lengkap dari materi tersebut. Berikut gambar dari halaman tersebut.

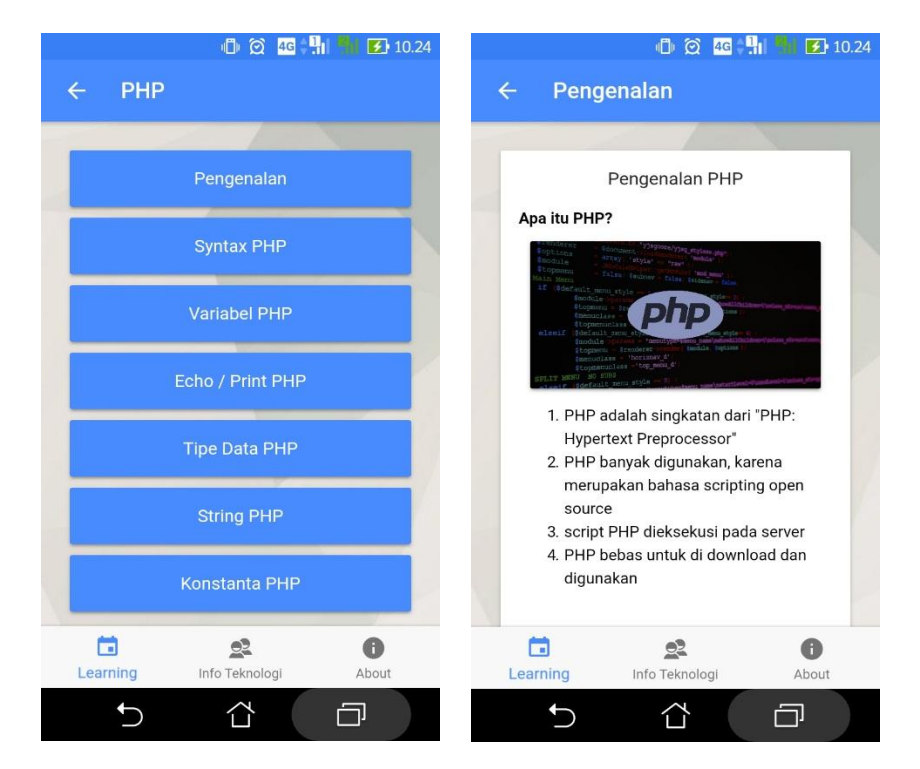

3. Halaman Info Teknologi

Pada halaman ini berisi tentang informasi teknologi yang terdiri dari 9 list pilihan yaitu Ponsel, Tablet, Laptop, Gadget, Hardware, Game, Camera, Software dan Robot. Saat di scroll kebawah maka akan muncul artikel terbaru yang ditampilkan menggunakan component card view dan terdapat button untuk membaca lebih lanjut dan juga untuk mengakses link website dari berita tersebut. Tampilan dari halaman ini sebagai berikut.

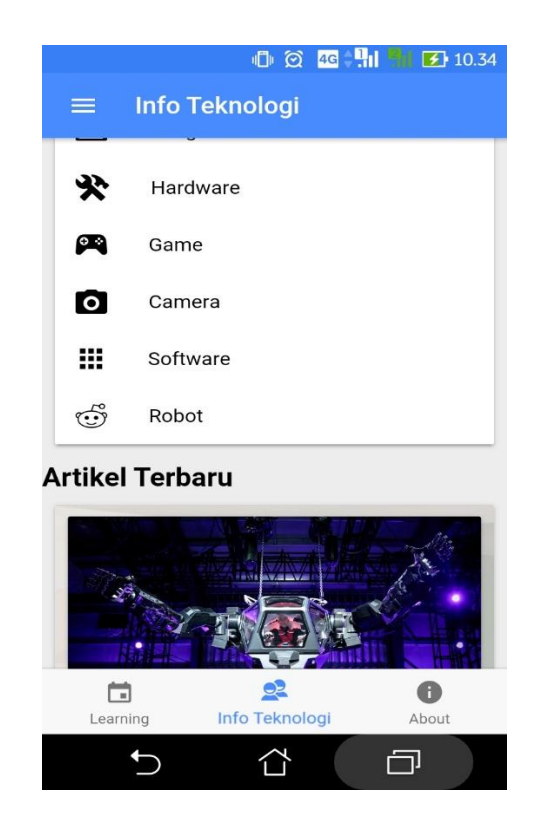

4. Halaman Info Teknologi Robot

Halaman ini berisi informasi seputar robot yang disajikan dalam bentuk card view dan terdapat button untuk membaca lebih lanjut dan untuk mengakses website dari berita tersebut. Tampilannya seperti berikut.

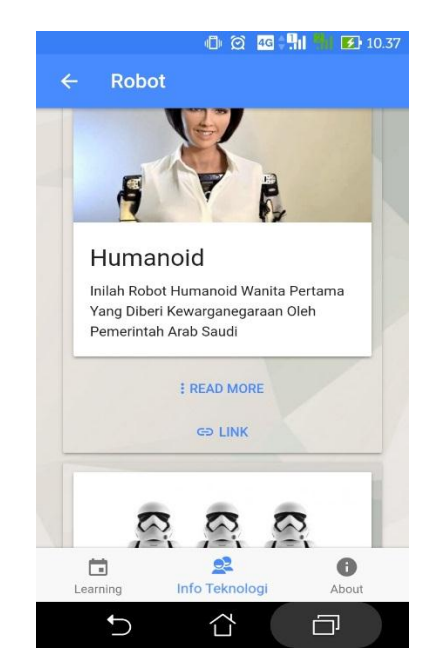